## Learning Agreement in Mobility Online ausfüllen

Das digitale Learning Agreement (dLA) in Mobility Online (MO) sollen Sie erst erstellen, wenn Sie das Learning Agreement mit der FB-Koordinatorin/FB-Koordinator besprochen und das Dokument "**Mobility Window. Appendix zum Learning Agreement"** unterschrieben haben. In Ihrem MO-Workflow erscheint dazu (nach dem Sie an Ihrer Gasthochschule nominiert wurden und Angaben zu Grünem Reisen gemacht haben) der Vermerk "Learning Agreement erstellen".

|   | Anzeigen Bewerbungsverla                                                                    | uf                                      |                                             |                                           | 0                                                                                                    |
|---|---------------------------------------------------------------------------------------------|-----------------------------------------|---------------------------------------------|-------------------------------------------|----------------------------------------------------------------------------------------------------|
|   | In dieser Übersicht werden alle<br>der jeweilige Schritt bereits erf<br>durchgeführt wurde. | e notwendigen Sch<br>olgreich durchgefü | hritte für eine Bew<br>ührt wurde. Ist dies | erbung in der notv<br>s der Fall, so wird | vendigen Reihenfolge angezeigt. Zusätzlich ist ersichtlich, ob<br>ebenfalls noch angezeigt, von wem und wann dieser Schritt |
|   | Nachname                                                                                    | Sourjik                                 |                                             |                                           | Studiengang Kunst, Musik und Medien: Organisati                                                                             |
|   | Vorname                                                                                     | Eva                                     |                                             | Land der                                  | Wunschuniversi Dänemark                                                                                                    |
|   | Geburtsdatum (TT.MM.J                                                                       | 07.07.1977                              |                                             | W                                         | unschuniversität 1 ARHUS01 - Aarhus Universitet                                                                             |
|   | Land der Heimathochsch                                                                      | Deutschland                             |                                             | Gepla                                     | nter Aufenthalt von 01.09.2023                                                                                              |
|   | Heimathochschule                                                                            | MARBURG01 - P                           | hilipps-Universit                           | ät Gepla                                  | nter Aufenthalt bis 31.01.2024                                                                                              |
| > | Notwendige Schritte                                                                         | Erledigt                                | Erledigt am                                 | Erledigt von                              | Direktzugriff über<br>folgenden Link 18 / 28                                                                                |
|   | Angaben zu Grünem Reisen u<br>Fewer Opportunities noch nich<br>gemacht                      | nd 🔽<br>It                              | 02.05.2023                                  | Eva Sourjik                               | Angaben zu Grünem<br>Reisen und Fewer<br>Opportunities<br>machen                                                            |
|   | Learning Agreement                                                                          |                                         |                                             |                                           | Learning Agreement                                                                                                    |
| Þ | Learning Agreements von                                                                     |                                         |                                             |                                           |                                                                                                    |

Drücken Sie auf **"Learning Agreement erstellen"** und dann auf **"Weitere Lehrveranstaltungen erfassen"**, um die Angaben zu den Kursen an der Gasthochschule einzutragen.

| Bearbeiten Learning Agreeme | ent              |                                 |                                  |                                                |                |                                         |
|-----------------------------|------------------|---------------------------------|----------------------------------|------------------------------------------------|----------------|-----------------------------------------|
| Nach<br>Heimathochs         | name<br>chule    | Sourjik<br>Germanistik und      |                                  | Vorna<br>Land der Heimathochsch                | me<br>ule      | Eva<br>Deutschland                      |
| Gastinstit<br>Studie        | tution<br>enjahr | Aarhus Universitet<br>2023/2024 |                                  | Land der Gasthochsch<br>Bezeichnung des Semest | ule<br>ers     | Dänemark<br>WS 2023/24                  |
| Alle Lehrveranstaltungen    |                  |                                 |                                  | 0,00 ECTS-Credits                              | s insges       | samt bei 0 Lehrveranstaltungen          |
|                             |                  |                                 |                                  | Suchen                                         |                | Alle Filter zurücksetzen                |
| < Alle> *                   | Suchen           | \$                              | Suchen                           |                                                | Suche          | en                                      |
| Studiengang                 | LV-Nr./Ga        | st                              | Lehrveranstaltu<br>Gasthochschul | ↓<br>Ingsbezeichnung an der<br>e               | Anzah<br>Gasth | ↓<br>I ECTS Credits an der<br>ochschule |
|                             |                  |                                 | Kaina Datana                     |                                                |                |                                         |
|                             |                  |                                 | Keine Daten V                    | ornanden                                       |                |                                         |
| Zurück                      | Weiter           | re Lehrveranstaltung            | gen erfassen                     | >                                              |                |                                         |

In der Eingabemaske, die nun erscheint, machen Sie **(nur!)** folgende Eingaben zu Kursen an der Gasthochschule (→ übertragen Sie hier einfach die Kursdaten aus der linken Tabellenspalte des "Mobility Window"-Dokumentes):

- Kursnummer (falls bekannt. Falls nicht  $\rightarrow$  "xxx")
- Kursname
- ECTS

| Bearbeiten Learning Agreement                                          |                                                        | Neuanlage |
|------------------------------------------------------------------------|--------------------------------------------------------|-----------|
| Gastinstitution                                                        | Aarhus Universitet - A v                               |           |
| Studienbereich                                                         | Kunstgeschichte v                                      |           |
| Studiengang                                                            | Kunst, Musik und Medien: Organisation und Vermittlur Y |           |
| Studienjahr                                                            | 2023/2024 v ?                                          |           |
| Semester                                                               | WS 2023/24 v ?                                         |           |
|                                                                        |                                                        |           |
| Lehrveranstaltungsnummer an de<br>Gasthochschule (10 Zeichen maximal:) | SUQ00983499 ?                                          |           |
| Lehrveranstaltungsbezeichnung an der<br>Gasthochschule                 | Early Islamic Art and Architecture                     |           |
|                                                                        | Sie können noch 221 Zeichen eingeben                   |           |
| Anzahl ECTS Credits an der Gasthochschule                              | 6,00                                                   |           |
| Bemerkungen (z. B. ggf. Kursübersetzungen                              |                                                        |           |
| er Link zum Kurs an der Gastinstitution, falls                         |                                                        |           |
| Schließen Neuanlage                                                    | a durchführen                                          |           |

Bei Modulangaben an der Heimathochschule tragen Sie <u>beim ersten Kurs, den Sie im System erfassen</u>, den Begriff "Mobility Window", bei Kursnummer "xxx" und bei den ECTS die <u>ECTS-Summe aus der rechten Spalte des</u> "Mobility Window"-Dokumentes.

| Modulnummer an der Heimathochschule (1<br>Zeichen maximal.) | xxx ?                                       |
|-------------------------------------------------------------|---------------------------------------------|
| Kodulbezeichnung an der Heimathochschule                    | Mobility Window                             |
|                                                             | Sie können noch <b>240</b> Zeichen eingeben |
| Тур                                                         | Pflicht Optional OFreie Wahl                |
| Anzahl ECTS Credits an der<br>Heimathochschule              | 24,00                                       |
| Dozent/in                                                   |                                             |
|                                                             | Sie können noch 100000 Zeichen eingeben     |
| Virtuelle Komponente                                        |                                             |
| Schließen Neuenlage                                         | a durchführen                               |

Anschließend drücken Sie auf "Neuanlage durchführen" und dann auf "Schließen"

Um weitere Kurse einzutragen, drücken Sie erneut auf "Weitere Lehrveranstaltungen erfassen" ...

| lipps-Universität Marburg |            |                      |                                          |                                    |             |
|---------------------------|------------|----------------------|------------------------------------------|------------------------------------|-------------|
| Philipps                  | Bearbeiten | Learning Agreement   |                                          |                                    |             |
| Marburg                   |            | Nachnam              | e Sourjik                                | Vorname                            | Eva         |
|                           |            | Heimathochschul      | e Germanistik und<br>Kunstwissenschaften | Land der Heimathochschule          | Deutschland |
|                           |            | Gastinstitutio       | n Aarhus Universitet                     | Land der Gasthochschule            | Dänemark    |
|                           |            | Studienjar           | r 2023/2024                              | der Gesthochschule                 | wS 2023/24  |
|                           |            | Kunst Musik und Me   | dien: SLIQ00983499                       | Early Islamic Art and Architecture | 6.00        |
| ) 🕐 🛞 🔺 Deutsch           |            | Organisation und Ver | mittlung                                 | Early Islamic Art and Alomootalo   | 0,00        |
| Suchen                    |            | <u>(B.A.)</u>        |                                          |                                    |             |
| Arbeitsplatz              |            |                      |                                          |                                    |             |
| Veine >                   |            |                      |                                          |                                    |             |
| Passwort ändern           |            |                      |                                          |                                    |             |
| asswort andern            |            |                      |                                          |                                    |             |
|                           |            |                      |                                          |                                    |             |
| ø                         | -          |                      |                                          |                                    |             |
| MOBILITY-ONLINE           |            | Zuruck               | Weitere Lehrveranstaltungen erfass       | en LA pruten und unterschreiben    |             |

... und tragen Sie Pflichtdaten zum Kurs an der Gasthochschule

| Bearbeiten Learning Agreement                                                                 |                                                             |
|-----------------------------------------------------------------------------------------------|-------------------------------------------------------------|
| Gastinstitution                                                                               | Aarhus Universitet - A V                                    |
| Studienbereich                                                                                | Kunstgeschichte v                                           |
| Studiengang                                                                                   | Kunst, Musik und Medien: Organisation und Vermittlur $\sim$ |
| Studienjahr                                                                                   | 2023/2024 v ?                                               |
| Semester                                                                                      | WS 2023/24 v ?                                              |
|                                                                                               |                                                             |
| Lehrveranstaltungsnummer an der<br>Gasthochschule (10 Zeichen maximal!)                       | SUQ00983422 ?                                               |
| Lehrveranstaltungsbezeichnung an der<br>Gasthochschule                                        | Film Genres                                                 |
|                                                                                               | Sie kônnen noch 244 Zeichen eingeben                        |
| Anzahl ECTS Credits an der Gasthochschule                                                     | 6,00                                                        |
| Bemerkungen (z. B. ggf. Kursübersetzungen<br>oder Link zum Kurs an der Gastinstitution, falls |                                                             |
| Schließen Neuanlage                                                                           | durchführen                                                 |

## !!! WICHTIG !!!

Bei allen nachfolgenden Kursen tragen Sie unten bei Modulname den Begriff "**Mobility Window**", bei Kursnummer "**xxx**" und bei den **ECTS "0**"

| Bearbeiten Learning Agreement                             |                                                                              |
|-----------------------------------------------------------|------------------------------------------------------------------------------|
| Modulnummer an der Heimathochschule (0<br>Zeichen maxima) | xxx ?                                                                        |
| Modulbezeichnung an der Heimathochschule                  | Mobility Window                                                              |
| Typ<br>Anzahl ECTS Credits an der                         | Sie können noch <b>240</b> Zeichen eingeben<br>Pflicht Optional O Freie Wahl |
| Dozent/in                                                 |                                                                              |
| Vittuelle Kompenente                                      | Sie können noch <b>100000</b> Zeichen eingeben                               |
| Schließen Neuaplag                                        | L durchführen                                                                |

Wenn alle Eintragungen abgeschlossen sind, klicken Sie ganz unten auf "LA prüfen und unterschreiben".

| Bearbeiten | Learning Agreement                                                 |                                                   |            |                                                      |                                                              |
|------------|--------------------------------------------------------------------|---------------------------------------------------|------------|------------------------------------------------------|--------------------------------------------------------------|
|            | Nachname<br>Heimathochschule                                       | Sourjik<br>Germanistik und<br>Kunstwissenschaften |            | Vorname<br>Land der Heimathochschule                 | Eva<br>Deutschland                                           |
|            | Gastinstitution<br>Studienjahr                                     | Aarhus Universitet<br>2023/2024                   |            | Land der Gasthochschule<br>Bezeichnung des Semesters | Dänemark<br>WS 2023/24                                       |
|            | Studiengang                                                        | LV-Nr./Gast                                       | Lei<br>der | nrveranstaltungsbezeichnung an<br>Gasthochschule     | Anzahl ECTS Credits <sup>1</sup><br>an der<br>Gasthochschule |
| 2 1        | Kunst, Musik und Medien:<br>Organisation und<br>Vermittlung (B.A.) | SUQ00983499                                       | Ear        | ly Islamic Art and Architecture                      | 6,00                                                         |
| 2 🖬        | Kunst, Musik und Medien:<br>Organisation und<br>Vermittlung (B.A.) | SUQ00983422                                       | Filn       | n Genres                                             | 6,00                                                         |
| 2          | Kunst, Musik und Medien:                                           | SUQ00983397                                       | Wri        | ting for the Media                                   | 6,00                                                         |
|            |                                                                    |                                                   |            |                                                      | ₹ ≢                                                          |
|            | Zurück Weite                                                       | re Lehrveranstaltungen erfa                       | ssen       | LA prüfen und unterschreiben                         |                                                              |

Überprüfen Sie alle Angaben und drücken Sie auf "Unterschreiben und Übertragen".

| Lehrveranstal                | tungen für EWP freigeb                       | en: Sourjik, Eva                                                  |                                        |                                                                                                    |
|------------------------------|----------------------------------------------|-------------------------------------------------------------------|----------------------------------------|----------------------------------------------------------------------------------------------------|
| • Sho                        | ort-term doctoral mobility []                | / Virtuelle Komponenten (wenn zutreffend) []                      | <ul> <li>bis [Tag (optional</li> </ul> | l)/Monat/Jahr] 31/01/2024                                                                                                    |
| Studienprog<br>Mobilitätstyp | <b>gramm bei der Empfange</b><br>o: Semester | anden Institution                                                 |                                        |                                                                                                    |
|                              | <b>LV Code</b><br>(wenn vorhanden)           | LV Titel bei der Empfangenden Institution<br>(wie im Kurskatalog) | Semester                               | Anzahl der ECTS (oder<br>entsprechendes) die von der<br>Empfangenden Institution<br>vergeben werden nach<br>erfolgreichem Abschluss |
| Tabelle A                    | SUQ00983499                                  | Early Islamic Art and Architecture                                | 1/2                                    | 6,00                                                                                                    |
|                              | SXQ68234567                                  | Renaissance Art                                                   | 1/2                                    | 9,00                                                                                                    |
|                              | SUQ00983422                                  | Film Genres                                                       | 1/2                                    | 6,00                                                                                                    |
|                              | SUQ00983397                                  | Writing for the Media                                             | 1/2                                    | 6,00                                                                                                    |
|                              |                                              |                                                                   |                                        | Gesamt: 27,00                                                                                                    |
| Weblink zum                  | n Kurskatalog der Receivin                   | g Institution, in dem die Lernergebnisse beschrieben sind:        |                                        |                                                                                                    |

Anerkennung bei der Sendenden Institution

| Anerkennu<br>Mobilitätstyp | n <b>g bei der Sendenden In</b><br>o: Semester | stitution                                                      |          |                                                                                                    |                             |
|----------------------------|------------------------------------------------|----------------------------------------------------------------|----------|----------------------------------------------------------------------------------------------------|-----------------------------|
| Tabelle B                  | LV Code<br>(wenn vorhanden)                    | LV Titel bei der Sendenden Institition<br>(wie im Kurskatalog) | Semester | Anzahl der ECTS<br>(oder<br>entsprechendes) die<br>von der Sendenden<br>Institution anerkannt<br>werden | Automatische<br>Anerkennung |
|                            | ххх                                            | Mobility Window                                                | 1/2      | 24,00                                                                                                   | Y                           |
|                            | ххх                                            | Mobility Window                                                | 1/2      | 0,00                                                                                                    | $\checkmark$                |
|                            | ххх                                            | Mobility Window                                                | 1/2      | 0,00                                                                                                    | $\checkmark$                |
|                            | ххх                                            | Mobility Window                                                | 1/2      | 0,00                                                                                                    | $\checkmark$                |
|                            |                                                |                                                                |          | Gesamt: 24,00                                                                                           |                             |

Unterschreiben und Übertragen